## **INSTRUCCIONES PARA ACCEDER A LOS CURSOS VIRTUALES**

- 1. Dentro del link https://www.cfn.fin.ec/educacion-financiera-2/ encontrará el botón <u>AQUI.</u>
- 2. Hacer clic en el botón AQUI.
- Una vez ingresado en la Plataforma Virtual e-learning hacer clic en <u>crear</u> <u>nueva cuenta</u> y llenar de forma correcta los datos solicitados, los cuales servirán para generar de forma automatizada el Certificado de Aprobación de los cursos virtuales.
- 4. Para completar el proceso de inscripción, el usuario recibirá un correo electrónico al mail que ha registrado, donde encontrará el link para inscribirse.
- 5. Hacer clic en el link recibido para inscribirse.
- Una vez completado el proceso de inscripción automáticamente se ingresa a la Plataforma virtual e-learning donde se confirma el registro haciendo clic en <u>continuar</u>.
- 7. Dirigirse a <u>cursos</u> que se encuentra en la parte superior derecha de la plataforma y escoger el curso que desea acceder.
- 8. Una vez ingresado al curso escogido, hacer clic en la opción Matricularme
- 9. Realizar el curso.